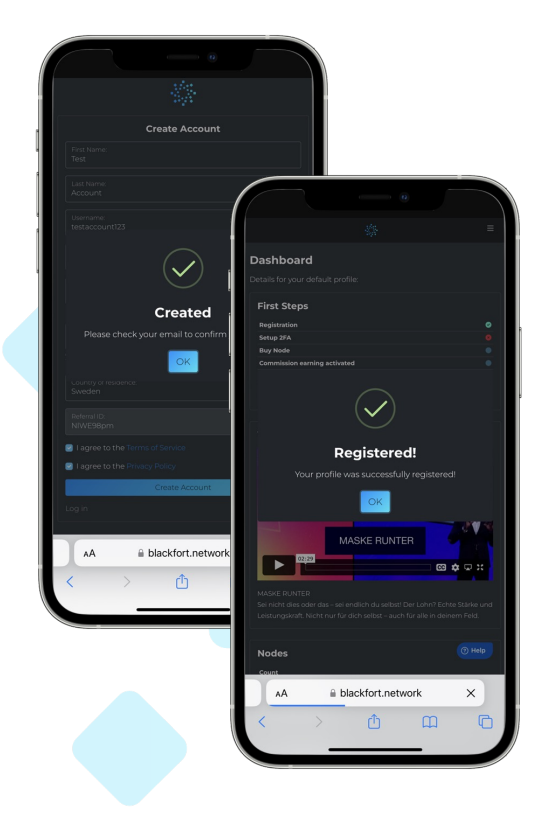

# Werde Mitglied der Blackfort Community

Klicke einfach auf den Registrierungslink, den Du von Deinem Empfehlungsgeber er<mark>halten h</mark>ast!

- Trage Deine Daten ein
- Akzeptiere "Terms of Service"
  - Akzeptiere "Privacy Policy"
    Klicke auf "Create Account"
  - Klicke auf "Create Account

Du erhältst eine E-Mail von Blackfort mit einem Aktivierungslink. Klicke diesen an. Nun kannst Du Dich in Deinem Blackfort Backoffice einloggen.

> Gehe zur Website https://blackfort.network/accounts/login/

Trage Deinen Username oder E-Mail Adresse ein
 Gib Dein Passwort ein
 Klicke auf "Login"

Deine Registrierung ist abgeschlossen!

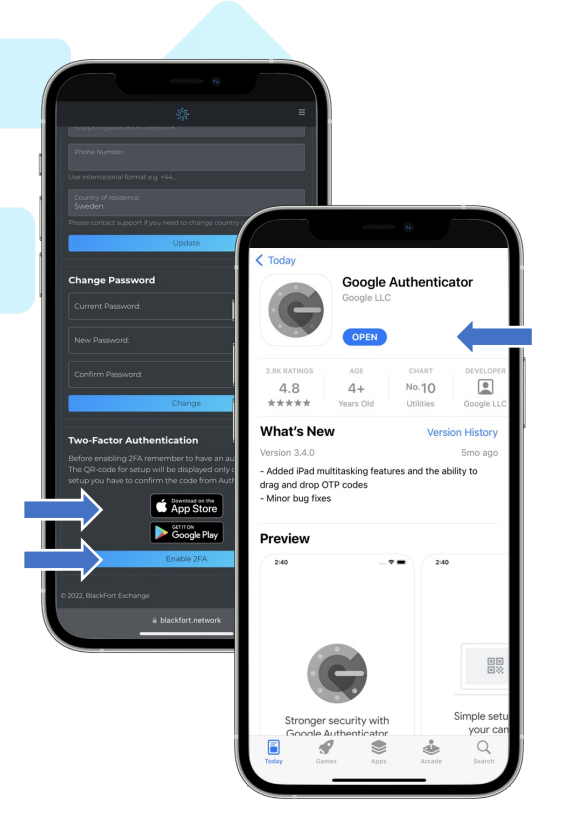

## Schließe Deine Einstellungen ab

Gehe in das Menü und klicke auf: "Settings".

- Überprüfe Deine Persönlichen Daten
- Klicke auf den "App Store" oder "Google Play" Button zum Download der Google Authenticator App
  - Installiere den Google Authenticator

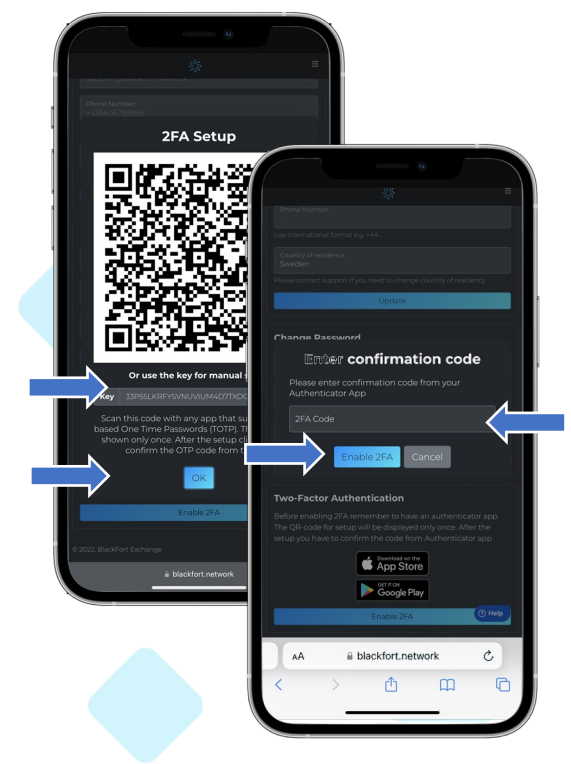

Verbinde Den Google Authenticator mit Deinem Blackfort Backoffice.

 Kopiere den Key, der in Deinem Backoffice angezeigt wird und klicke auf "Ok"
 Öffne Die Google Authenticator App und klicke auf das "Plus" um Blackfort einzufügen
 Füge den kopierten Key ein Jetzt wird Dir alle 30 Sekunden ein neuer 6stelliger

2FA Code angezeigt. Gib diesen in Deinem Blackfort Backoffice ein und klicke auf "**Enable 2FA**"

> Klicke Dich Durch das Menü, um Dich mit den Funktionen des Backoffice vertraut zu machen.

 Das "Dashboard" zeigt Dir alles auf einen Blicke
 Unter "Assets" kannst Du auf Deine Krypto-Einnahmen zugreifen, die Du im Affiliate Konzept erwirtschaftest.

 Unter "Buy & Sell" kannst Du per Sepa Überweisung oder Kreditkarte direkt Kryptowährungen erwerben.

 Dafür benötigst Du ein "KYC" (Identitätsnachweis)

 Klicke dafür einfach auf "KYC" und fülle die entsprechenden Daten aus. Du benötigst Deinen Reisepass oder Führerschein, eine aktuelle Rechnung (Strom, Telefon, Nebenkosten) mit Deiner Wohnadresse und einen Nachweis, dass es sich um Dein Konto handelt (Bankkarte)

 Hast Du alles ausgefüllt und hochgeladen, kann es einige Minuten Dauern, bis Dein KYC geprüft wurde. Ist Dein KYC abgeschlossen, kannst Du Sepa und Kreditkarten-Zahlungen nutzen um Kryptowährungen zu kaufen oder zu verkaufen.

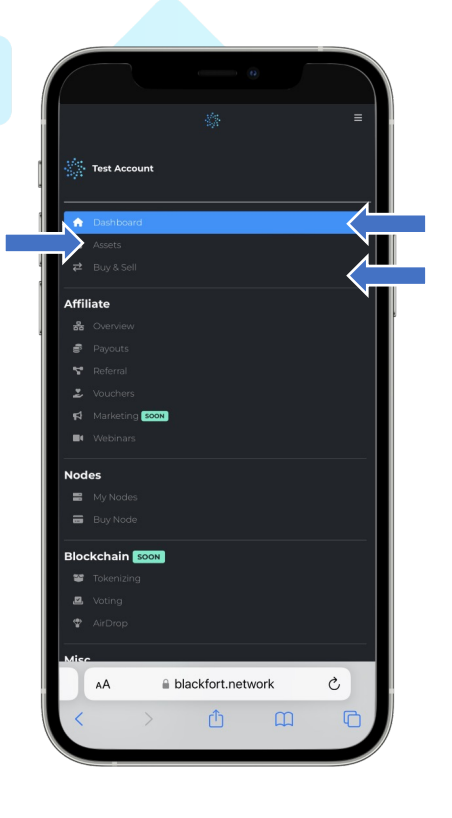

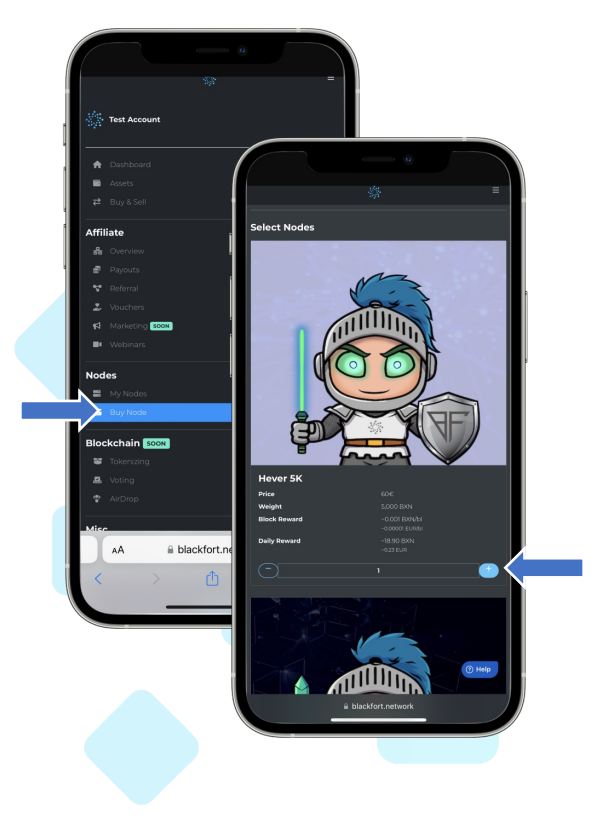

#### Kaufe Deine Nodes.

Du kannst so viele Notes erwerben wie Du möchtest. Der Gesamtwert Deiner Notes darf jedoch nicht mehr als 5,000,000 BXN oder 100.000 Euro betragen.

#### Klicke auf "Buy Node"

- Gehe zu Den Nodes, die Du erwerben möchtest und klicke rechts auf das "Plus"
  - Gehe nach unten in den Bereich "Checkout". Hier kannst Du den Kauf abschließen und Deine Nodes aktivieren.

 Du hast verschiedene Optionen für die Bezahlung Deines Kaufs. Zum einen kannst Du mit einem Gutschein oder mit Kryptowährungen bezahlen.

 Um mit Kryptowährungen Deinen Kauf abzuschließen, klicke auf Das dafür vorgesehene Feld. Wähle die Kryptowährung aus, mit welcher Du bezahlen möchtest.

 Folge den Anweisungen der Krypto-Transaktion.
 Du findest den QR-Code oder die Wallet-Empfangsadresse und den zu bezahlenden Betrag. BITTE TRANSFERIERE DEN GENAUEN KRYPTO BETRAG.

- Führe die Transaktion durch.
- Besitzt Du einen Gutschein, kannst Du diesen auch vorher einlösen und danach den Restbetrag mit Kryptowährungen begleichen.

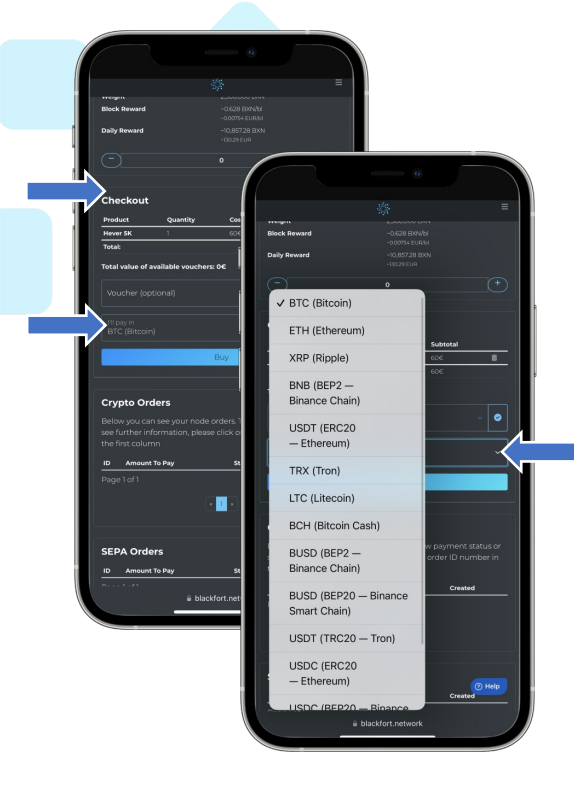

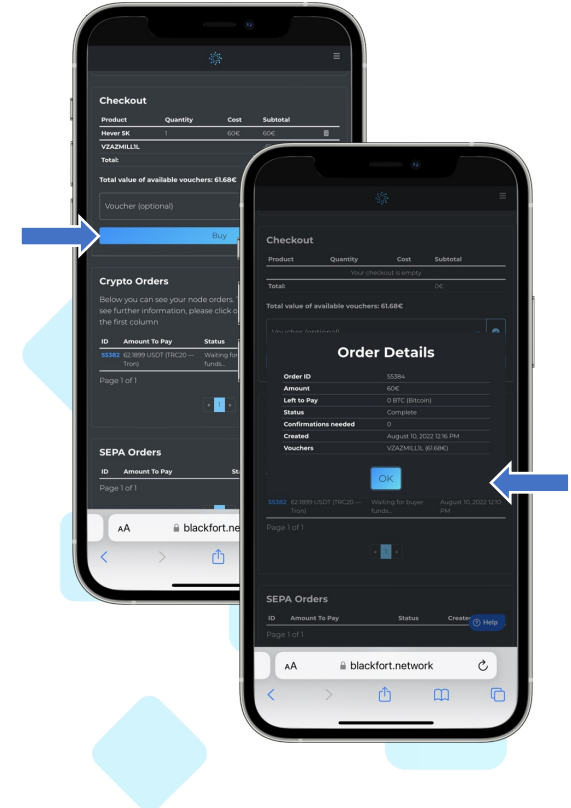

### Kaufe Deine Nodes mit einem Gutschein.

Du kannst Dir selbst einen Gutschein erstellen oder Von einem anderen Member der Blackfort Community einen Gutschein erhalten.

• Dann klicke zuerst auf Voucher

Dir werden Deine Voucher angezeigt

- Wähle den Voucher aus, den Du einlösen möchtest
- Klicke danach rechts auf den Blauen Hacken.
- Der Betrag des Vouchers wird von dem Gesamtbetrag abgezogen

Im Menü "**Voucher**" (Gutscheine) kannst Du nachsehen, welche Gutscheine Du aktuell zur Verfügung hast. Du kannst Gutscheine kaufen und versenden in diesem Bereich.

Um einen Gutschein zu kaufen, gib den Betrag ein und wähle die Kryptowährung aus, mit der Du diesen Gutschein erwerben möchtest.
Klicke auf "Buy" um den Kauf abzuschließen

- Du kannst auch unter "Assets" Deine verdienten Kryptos in einen Gutschein Umwandeln. Klicke neben der auszuwählenden Kryptowährung auf "**Make Voucher**"
- Klicke auf "**Grant**" um einen Gutschein an einen anderen Blackfort Member zu senden.

• Gib den **Username** ein und den aktuellen **Code aus dem Google Authenticator**.

Klicke auf "Grant". Der Gutschein wurde versendet

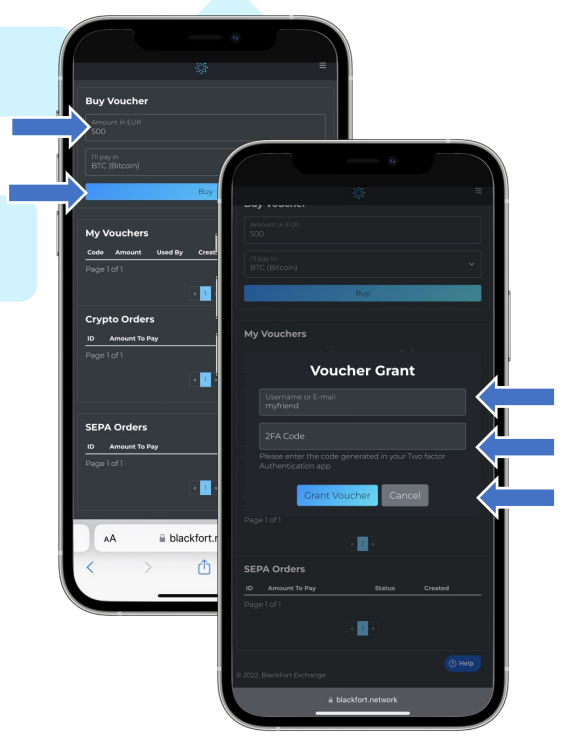

Referral Link

blackfort.ne

٨A

BlackFort Wallet App

App Store

Google Play

Unter "**My Nodes**" kannst Du auf Deine Nodes Zugreifen. Du Kannst in Echtzeit beobachten, wie Du über das Staking alle 5 Sekunden, Deine BXN Coins erhältst.

Nimmst Du am **Affiliate Konzept** teil, findest Du Deinen **Empfehlungslink** weiter unten im Dashboard.

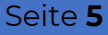

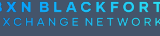